OKTATÓKÖZPONT

# Windows GotoNeeting bejelentkezés

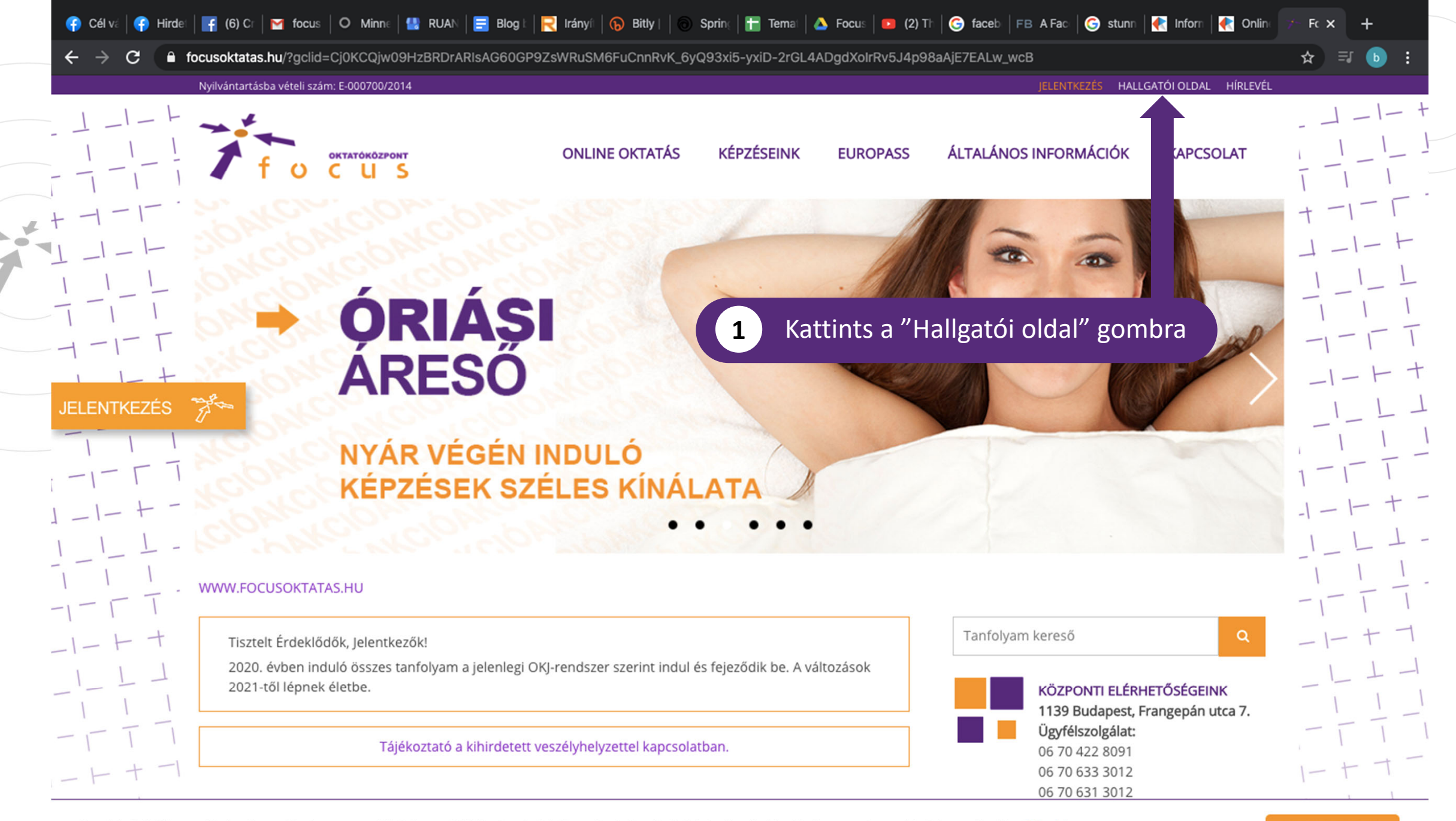

A webhelyünkön cookie-kat használunk a magasabb felhasználói élmény érdekében. Szolgáltatásaink igénybevételével beleegyezel a cookie-k használatába. Bővebben

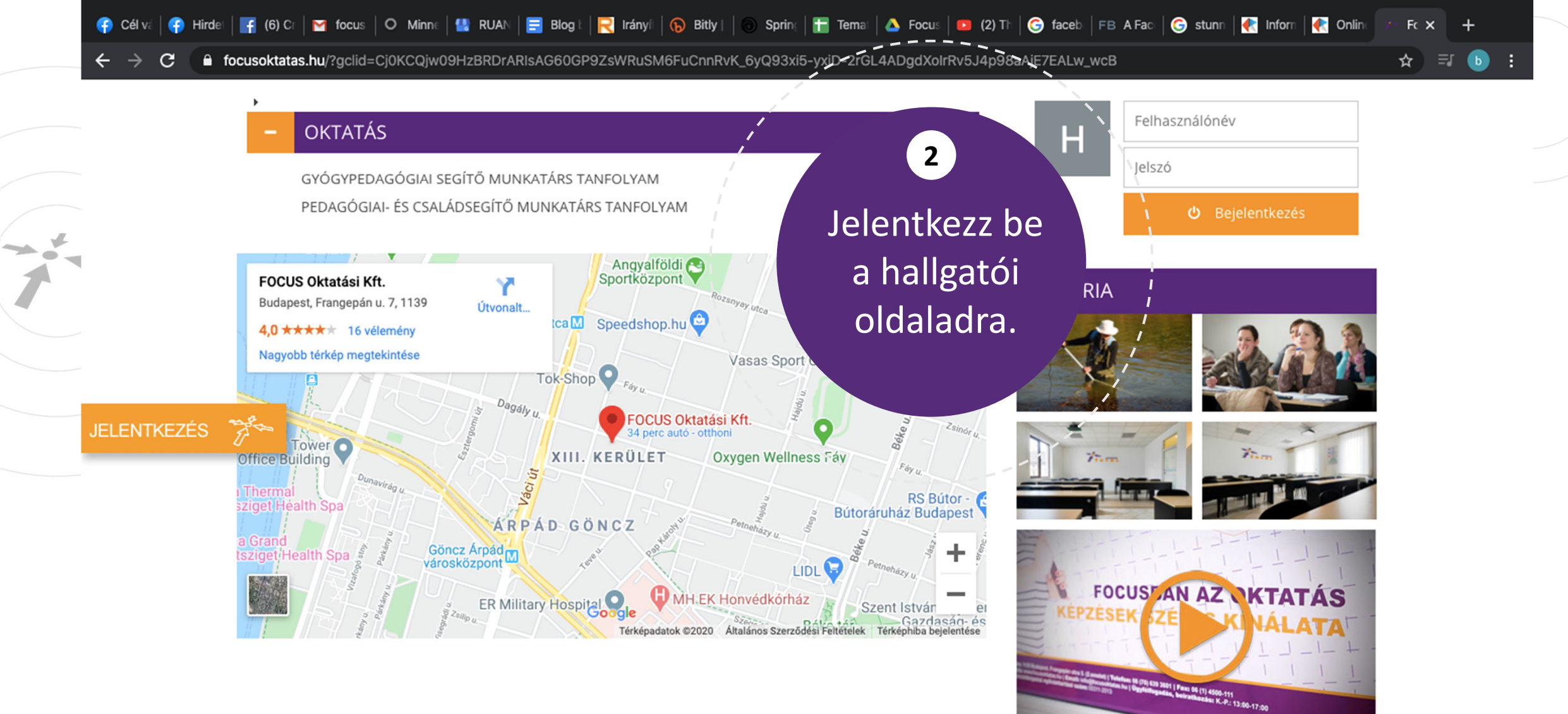

TOVÁBBI KÉPEK ÉS VIDEÓK »

HOGYAN JUTSZ EL HOZZÁNK

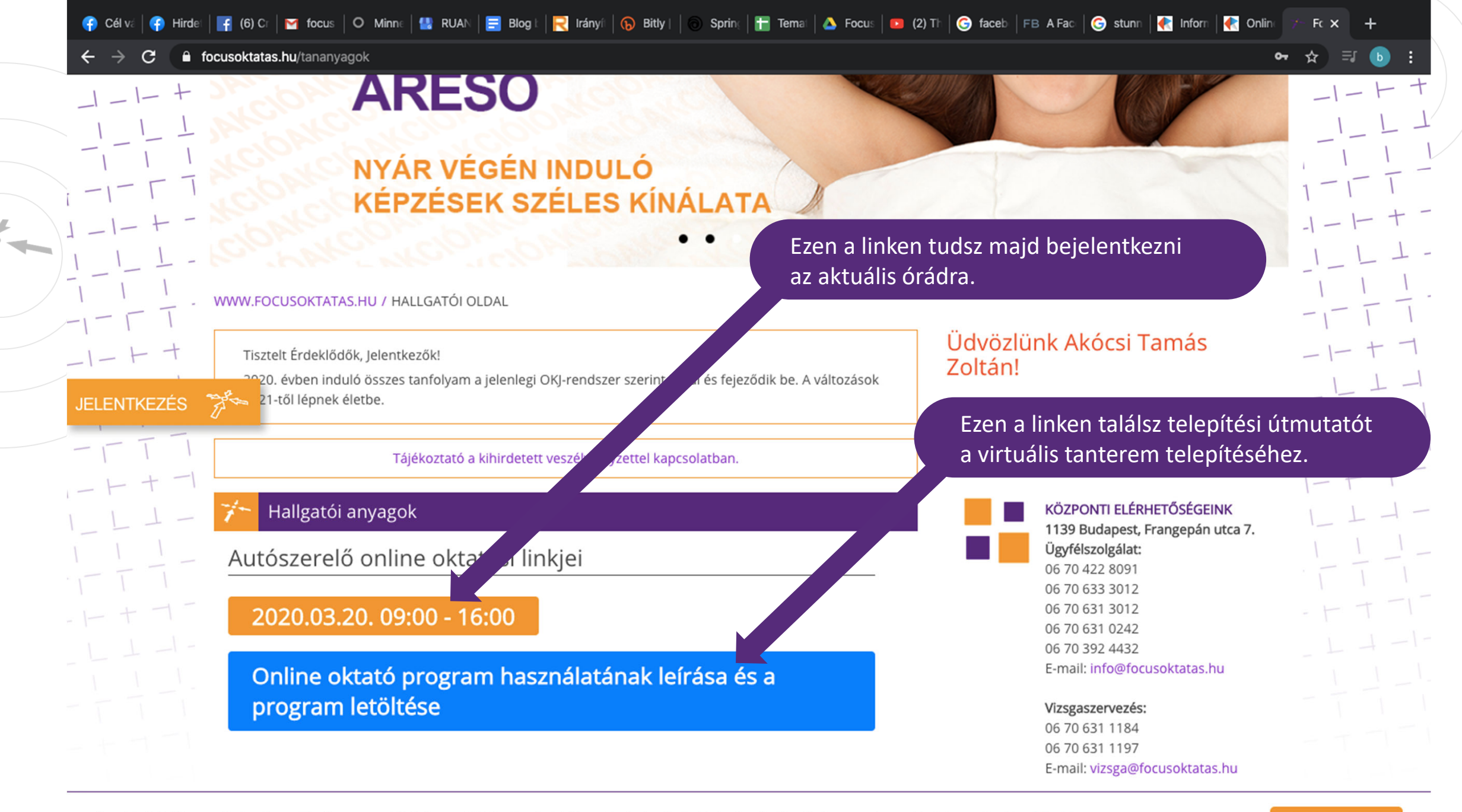

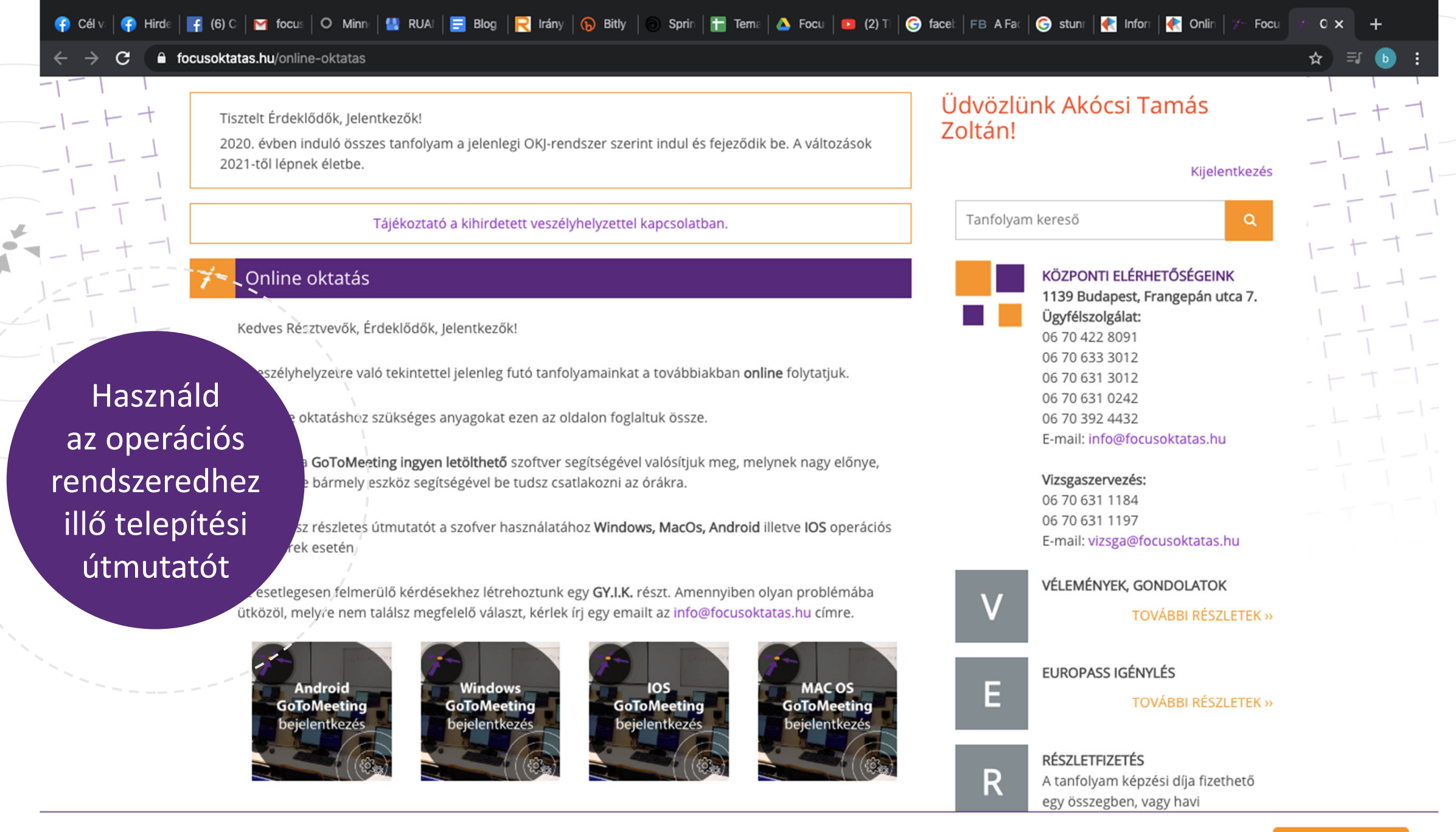

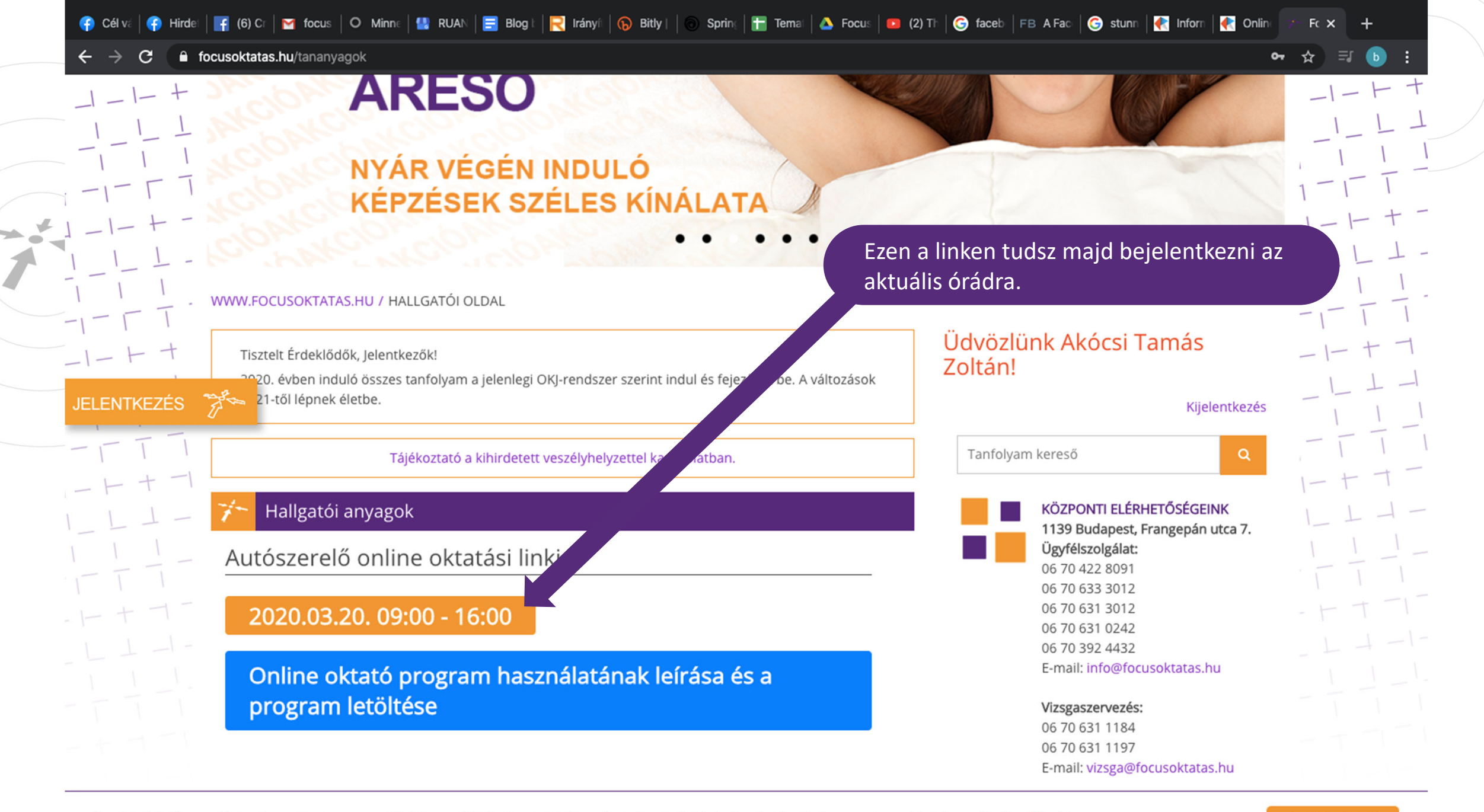

A webhelyünkön cookie-kat használunk a magasabb felhasználói élmény érdekében. Szolgáltatásaink igénybevételével beleegyezel a cookie-k használatába. Bővebben

#### 🔆 GoTo Meeting

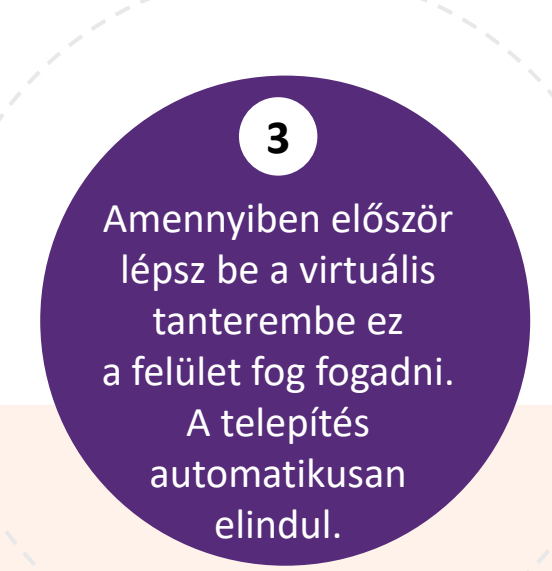

## Downloading GoToMeeting...

Problem downloading? Try again

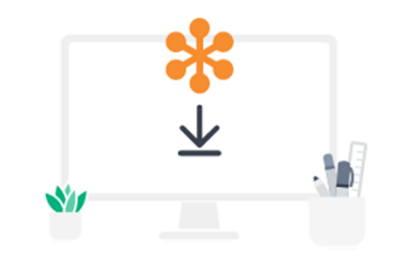

After downloading, click to run GoToMeeting Installer.exe. GoToMeeting will start automatically after installation.

> Questions? Ask the community Need help? Get support

~

GoToMeeting Insta....exe

356/356 kB

©2019 LogMeIn, Inc. All rights reserved.

### Downloading GoToMeeting...

Problem downloading? Try again

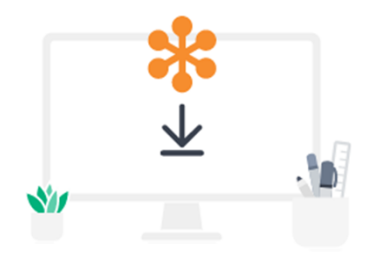

After downloading, click to run GoToMeeting Installer.exe.

GoToMeeting will start automatically after installation.

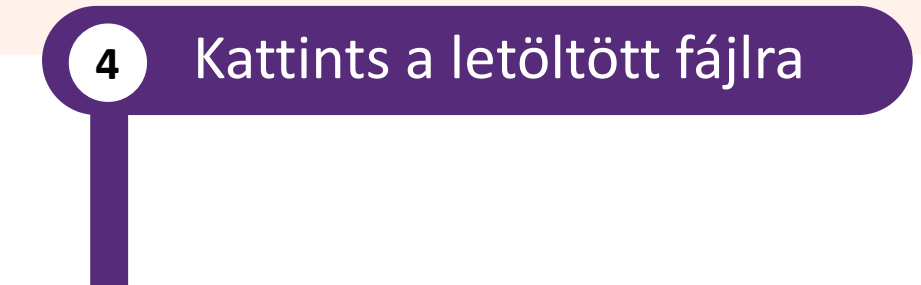

Questions? Ask the community Need help? Get support

About Us Terms of Service Privacy Policy

©2019 LogMeIn, Inc. All rights reserved.

#### Installing GoToMeeting...

Having trouble? Download and try again

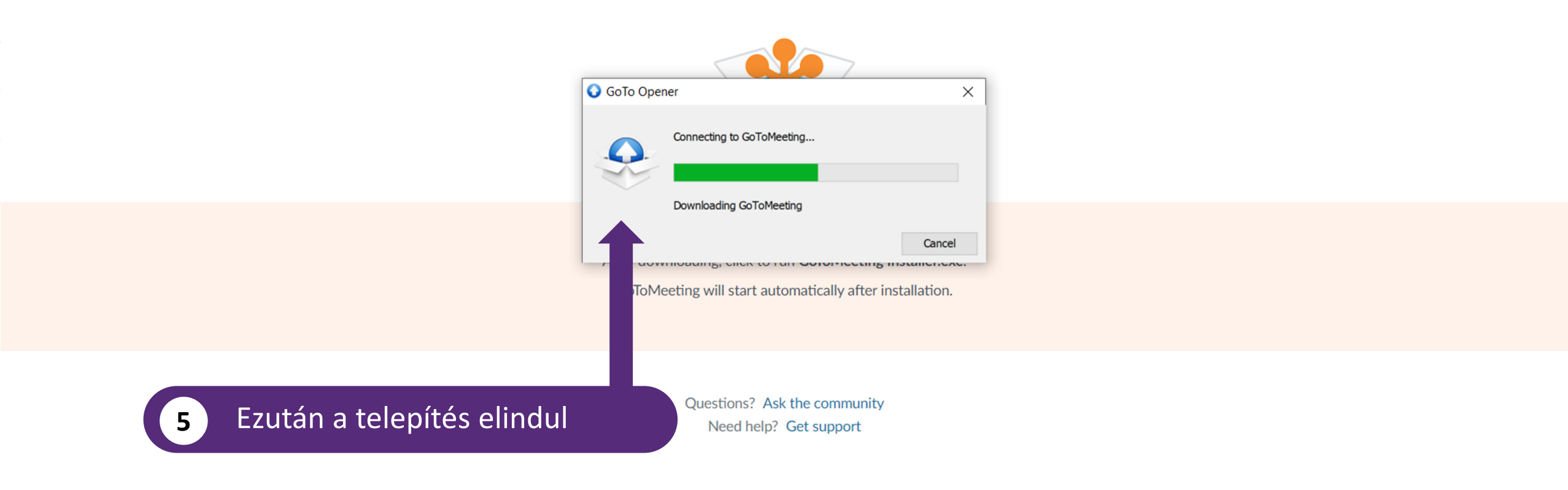

|                                                 |                                                      |            |                                                                                                    | - ~ - 0 >                                             | × |
|-------------------------------------------------|------------------------------------------------------|------------|----------------------------------------------------------------------------------------------------|-------------------------------------------------------|---|
| $\leftarrow$                                    | $ ightarrow$ $ m \red{O}$                            | A https:   | /mail.google.com/mail/u/0/#inbox/FMfcgxwHMPhsCHICjjpvrkjmpNrRJChQ                                                                    |                                                       |   |
| =                                               | M Gmail                                              |            | Q Keresés a levelek között                                                                                                    | ⑦ <b>Ⅲ</b> b                                          |   |
| +                                               | Levélírás                                            |            |                                                                                                    | 2 889/2. < > 🕸                                        |   |
|                                                 | Beérkező levelek                                     | 5          | Online oktatás meghívó Ď Beérkező levelek ×                                                                                          | - C                                                   | ^ |
| *                                               | Csillagozott<br>Elhalasztott                         |            |                                                                                                    | ☆ ▲ :                                                 |   |
| >                                               | Fontos<br>Elküldött                                  |            | Online (próba) oktatás                                                                                                    |                                                       |   |
| -                                               | <b>Piszkozatok</b><br>Kategóriák                     | 11         | Please join my meeting from your computer, tablet or smartphone.<br>https://global.gotomeeting.com/join/259938613                    |                                                       |   |
| 2                                               | Közösségi<br>Frissítések                             | 149<br>182 | You can also dial in using your phone.<br>Hungary:                                                                                   |                                                       |   |
| I                                               | Fórumok                                              | 19         |                                                                                                    | Telepítés után lépj vissza a meghívó                  |   |
| <ul><li>Promóciók</li><li>[Imap]/Sent</li></ul> |                                                      | 1 080      | New to GoToMeeting? Get the app now and be ready when your first meeting starts:<br>https://global.gotomeeting.com/install/259938613 | e-mail-be és kattints ide.<br>Ezzel belépsz az órára. |   |
|                                                 |                                                      | +          | [Üzenet megvágva] Egész levél megtekintése<br>✓ Válasz ✓ Válasz mindenkinek → Továbbítás                                             |                                                       |   |
| N                                               | ncsenek Hangouts-ismerő<br><u>Személyek keresése</u> | ősei<br>~  |                                                                                                    |                                                       | ~ |
|                                                 |                                                      | Ň          |                                                                                                    |                                                       |   |
|                                                 |                                                      |            |                                                                                                    | 2020. 03. 16. (3)                                     |   |

# **℁GoTo**Meeting‱®

V

SUPPORT

٥

X

| GoTo Ope | Gener                     |      |  |  |  |  |
|----------|---------------------------|------|--|--|--|--|
| 9        | Connecting to GoToMeeting |      |  |  |  |  |
|          | Downloading GoToMeeting   |      |  |  |  |  |
|          | Car                       | icel |  |  |  |  |
|          |                           |      |  |  |  |  |

Your session should connect in a few seconds.

Application does not start? Try again

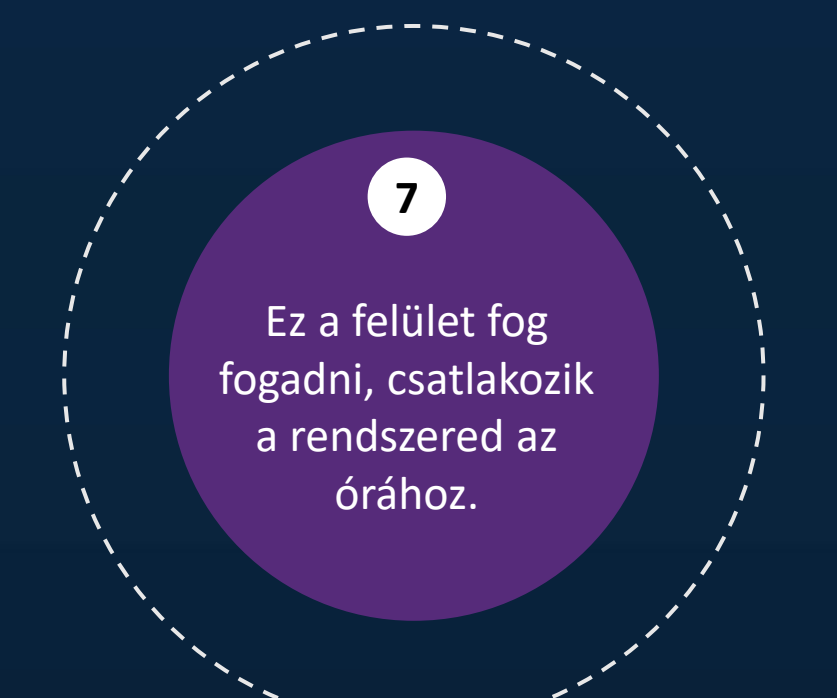

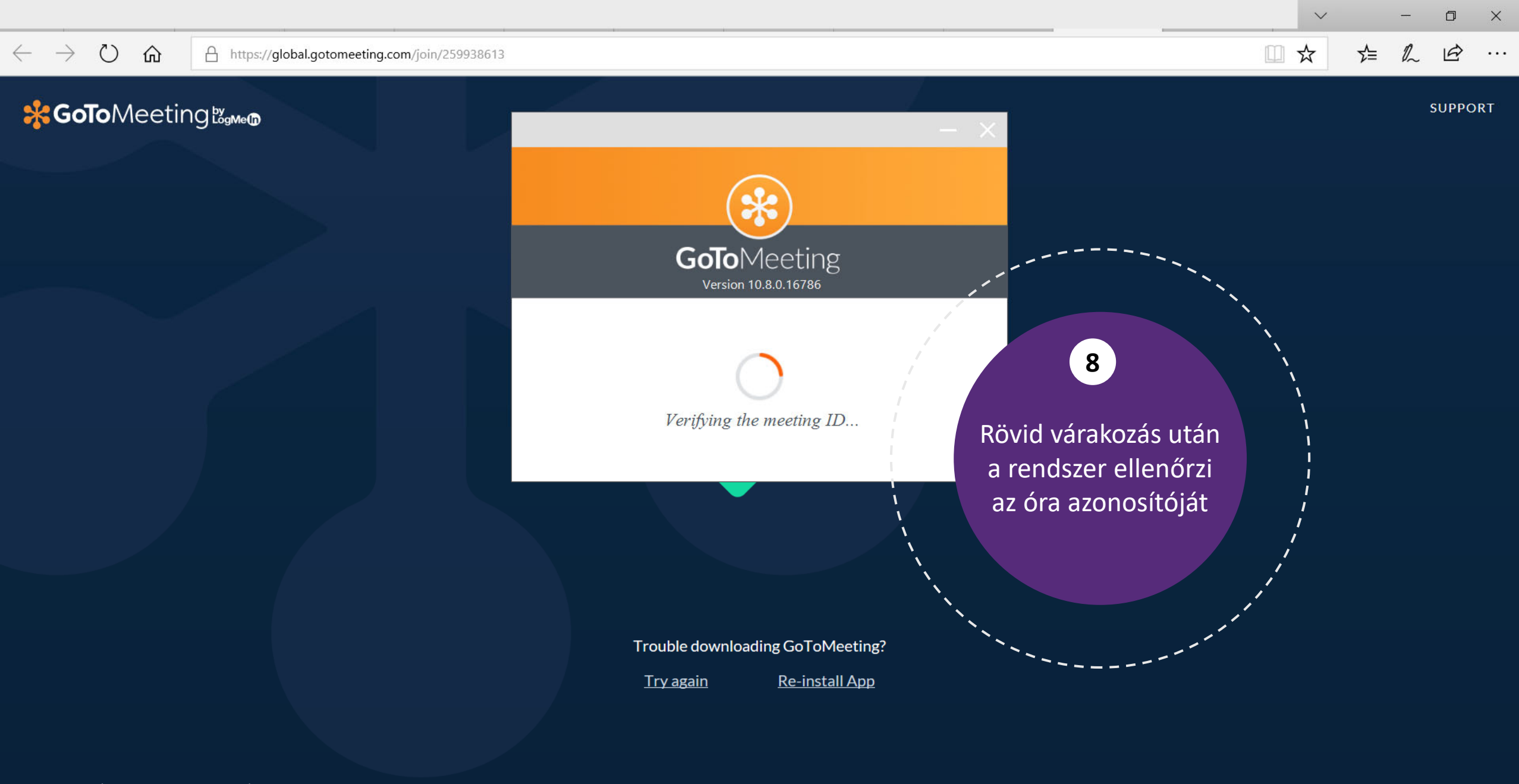

ABOUT US | TERMS OF SERVICE | PRIVACY POLICY

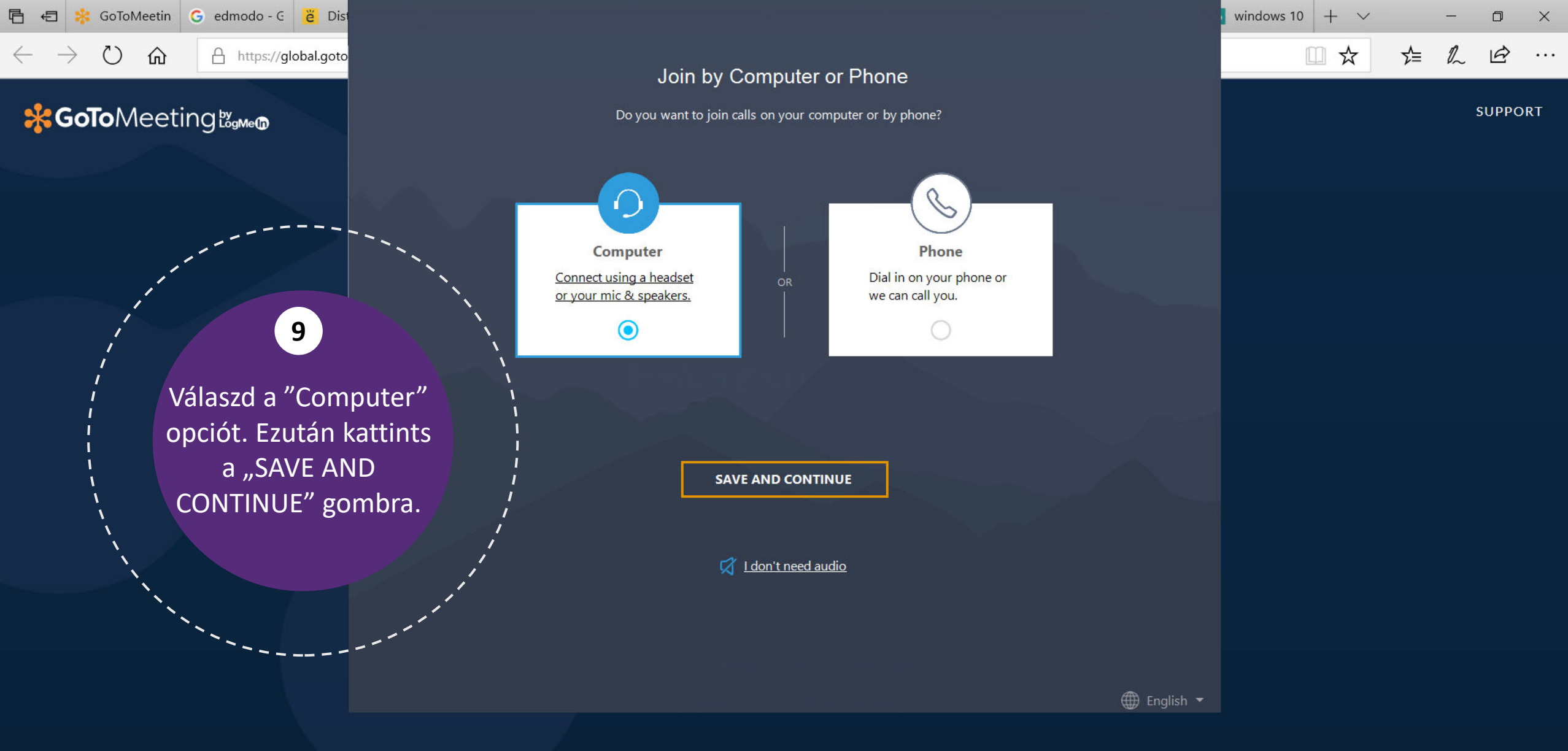

GoToMeetin G edmodo - G 👸 Dista 日 Æ

命

A https://global.goton

## Soto Meeting 🗞 🗤 🕫

0

## 10

Itt tudod kiválasztani, hogy milyen mikrofont és hangszórót szeretnél használni. Kattints a legördülő menüre és válaszd ki az általad használni kívánt eszközt.

| Switch to phone |                                            |  |  |  |  |  |  |  |  |
|-----------------|--------------------------------------------|--|--|--|--|--|--|--|--|
|                 | Choose Your Mic & Speakers                 |  |  |  |  |  |  |  |  |
|                 | Microphone —<br>Mikrofon (Realtek High D V |  |  |  |  |  |  |  |  |
|                 | Breakers Hangszórók (Realtek High V        |  |  |  |  |  |  |  |  |
|                 | SAVE AND CONTINUE                          |  |  |  |  |  |  |  |  |
|                 | I don't need audio                         |  |  |  |  |  |  |  |  |
| n kiva          | álasztottad az                             |  |  |  |  |  |  |  |  |

windows 10 Ь X ∽≣ R B ... SUPPORT

🌐 English 💌

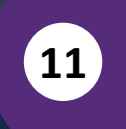

Miutár eszközt, kattints a "SAVE AND CONTINUE" gombra.

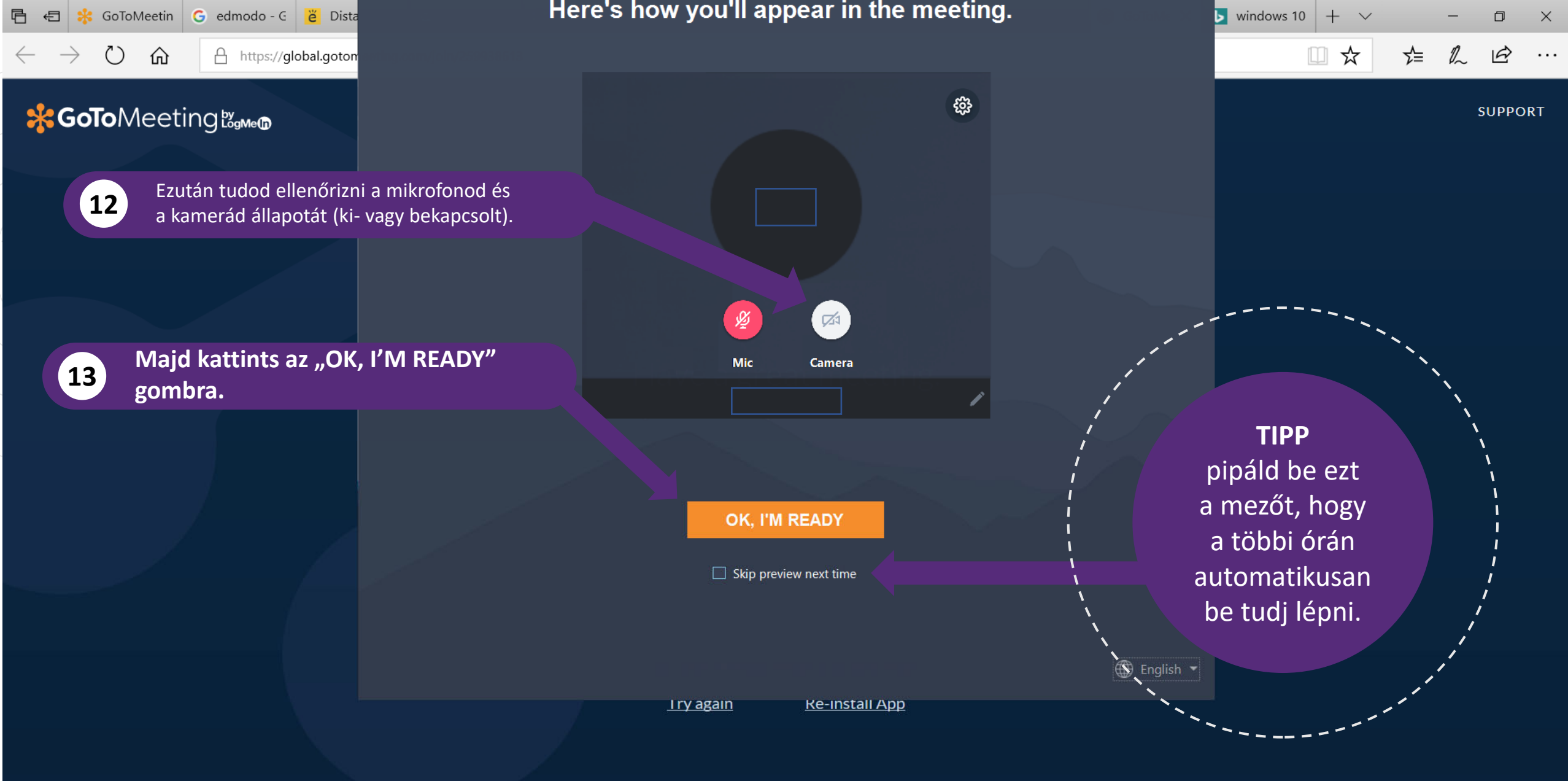

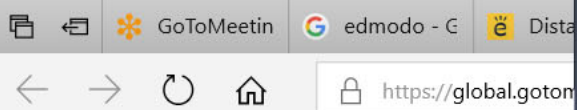

## 🔆 GoTo Meeting 🖉 🐜 🕼

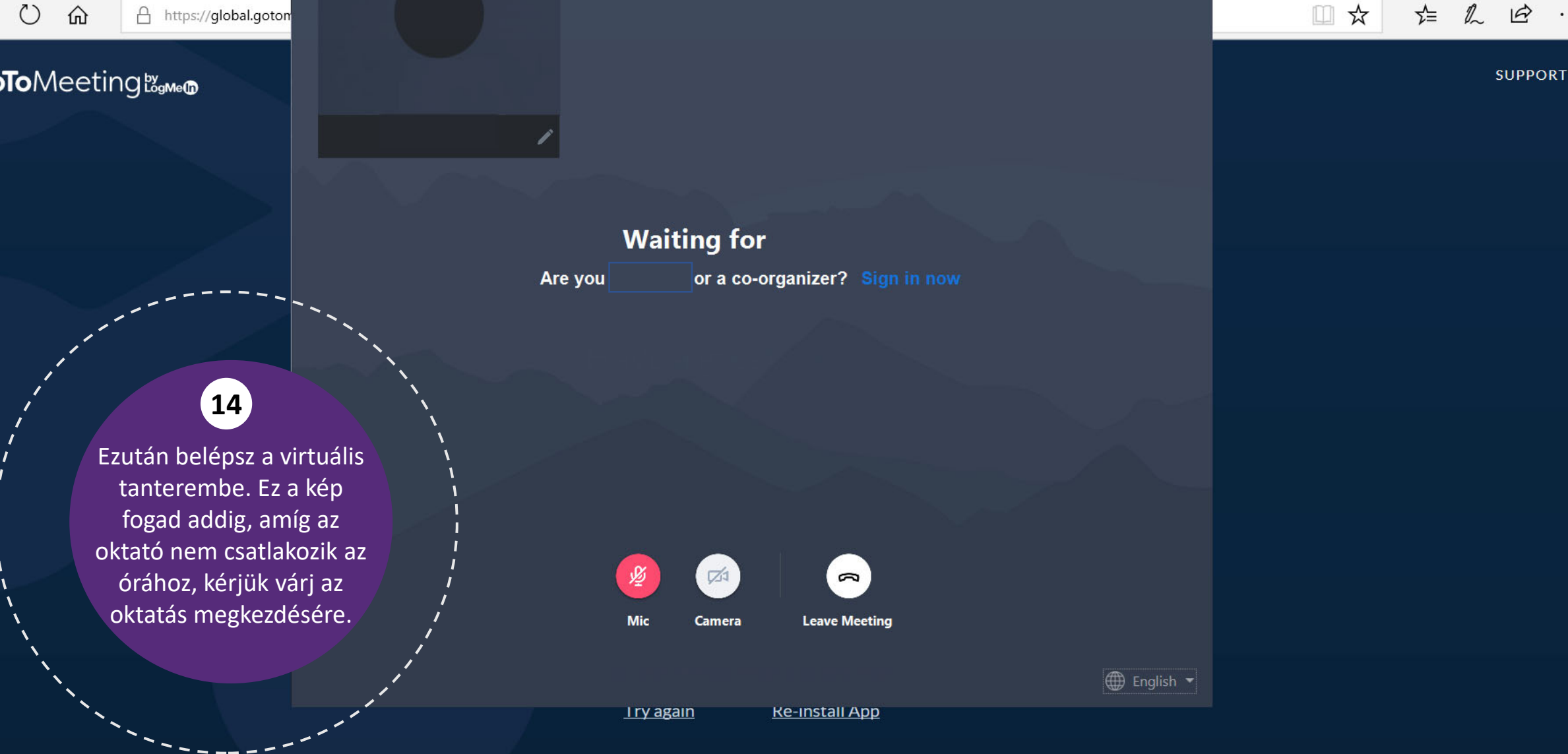

Ы

windows 10

 $+ \vee$ 

٥

×

...

÷

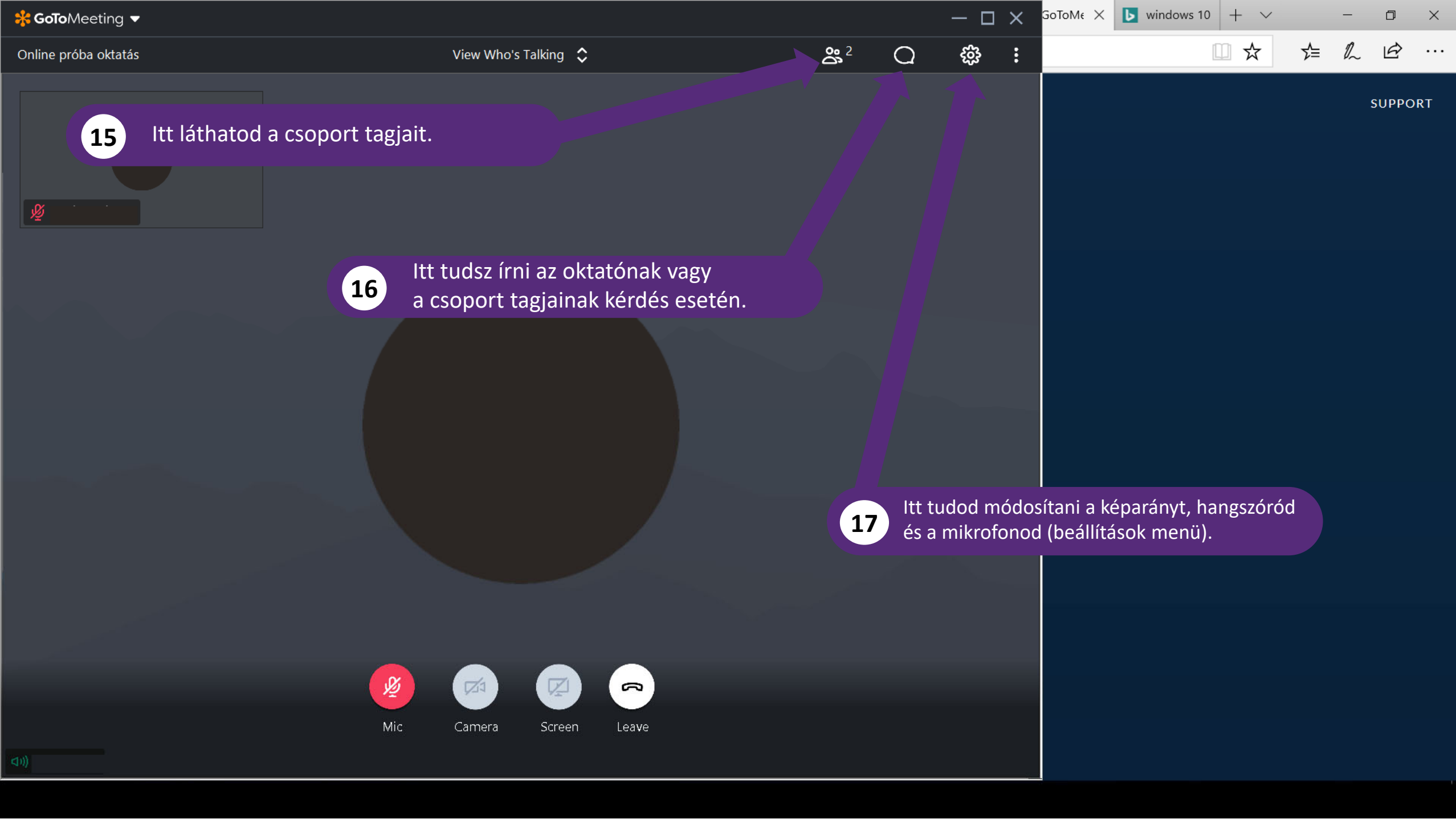

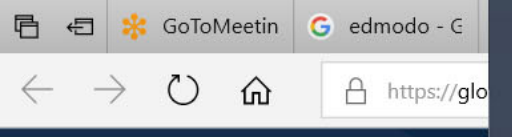

🔆 GoTo Meeting 🖉 🕬 📾

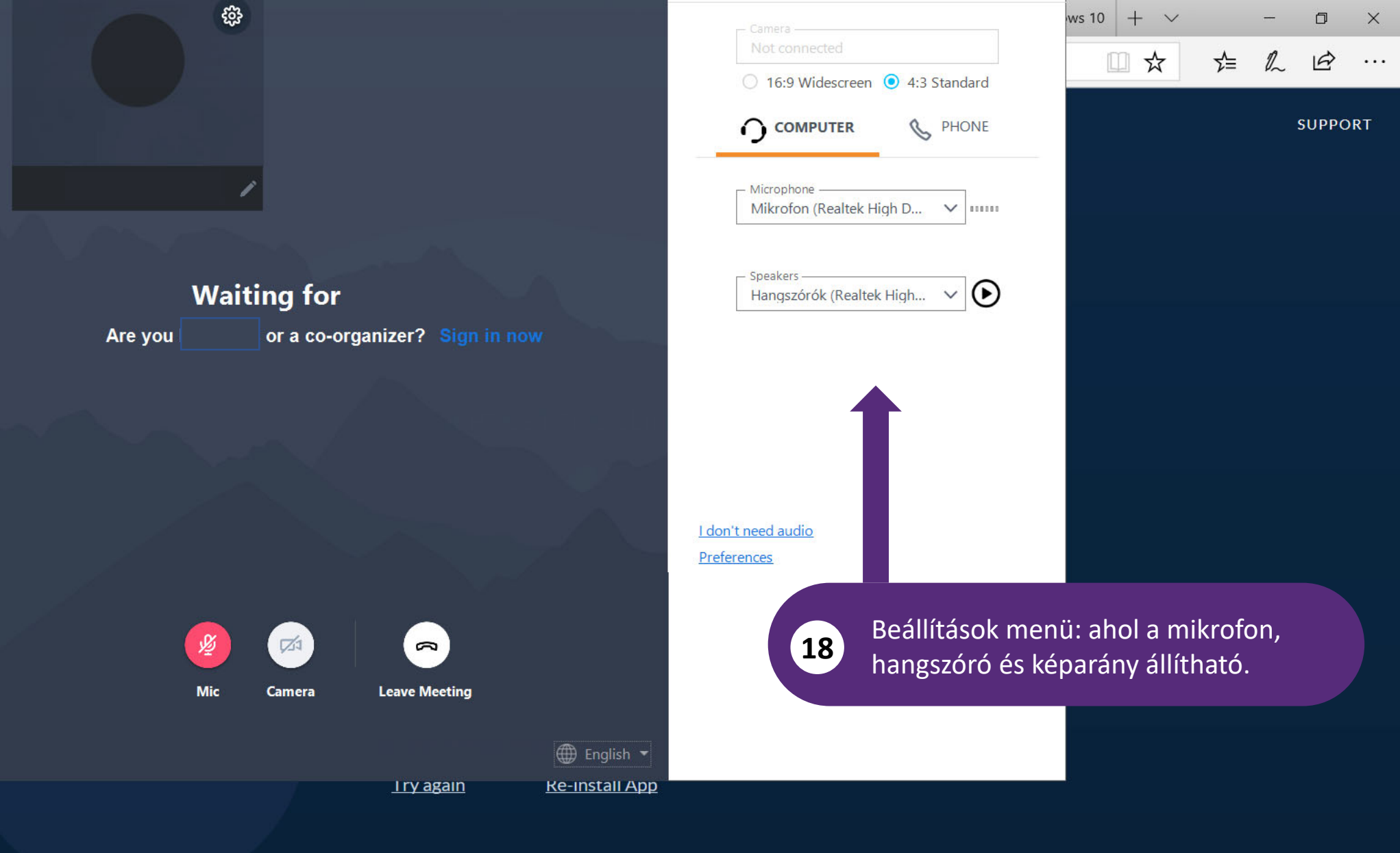

| 🔆 GoToMeeting ▼                                                                                                 |                                                        |                                                            |    |                  |            | $-\Box \times$                                                                                                    | GoToM∉ × | b windows ' | 10 + ~ |    | -  | ٥              | × |  |  |
|----------------------------------------------------------------------------------------------------|--------------------------------------------------------|------------------------------------------------------------|----|------------------|------------|----------------------------------------------------------------------------------------------------|----------|-------------|--------|----|----|----------------|---|--|--|
| Online próba oktatás                                                                                            |                                                        | View Who's Talking                                         | \$ | Ď                | 2 <u> </u> | : ŵ                                                                                                    |          |             | □ ☆    | ∽≜ | 1L | Ŕ              |   |  |  |
| No. of the second second second second second second second second second second second second second second se |                                                        |                                                            |    | ∑ снат           |            | Chat menü: itt írhatod be az üzenetec<br>alul pedig kiválaszthatod kinek küldöc<br>(evervone: mindenkinek a csoportbar |          |             |        |    |    | support<br>et, |   |  |  |
| 19                                                                                                    | Ha piros áthúzo<br>a mikrofont, az<br>Rákattintással t | ott ikonnal látod<br>ki van kapcsolva.<br>cudod aktiválni. |    | Enter your m     | essage     |                                                                                                    |          |             |        |    |    |                |   |  |  |
| You're muted.                                                                                                   | 🖉 🗖                                                    |                                                            |    |                  |            |                                                                                                    |          |             |        |    |    |                |   |  |  |
| Click the microphone to unmute.<br>Don't remind me again                                                        | Mic Camera                                             | Screen Leave                                               |    | Send to Everyone | ٢          | SEND                                                                                                    |          |             |        |    |    |                |   |  |  |

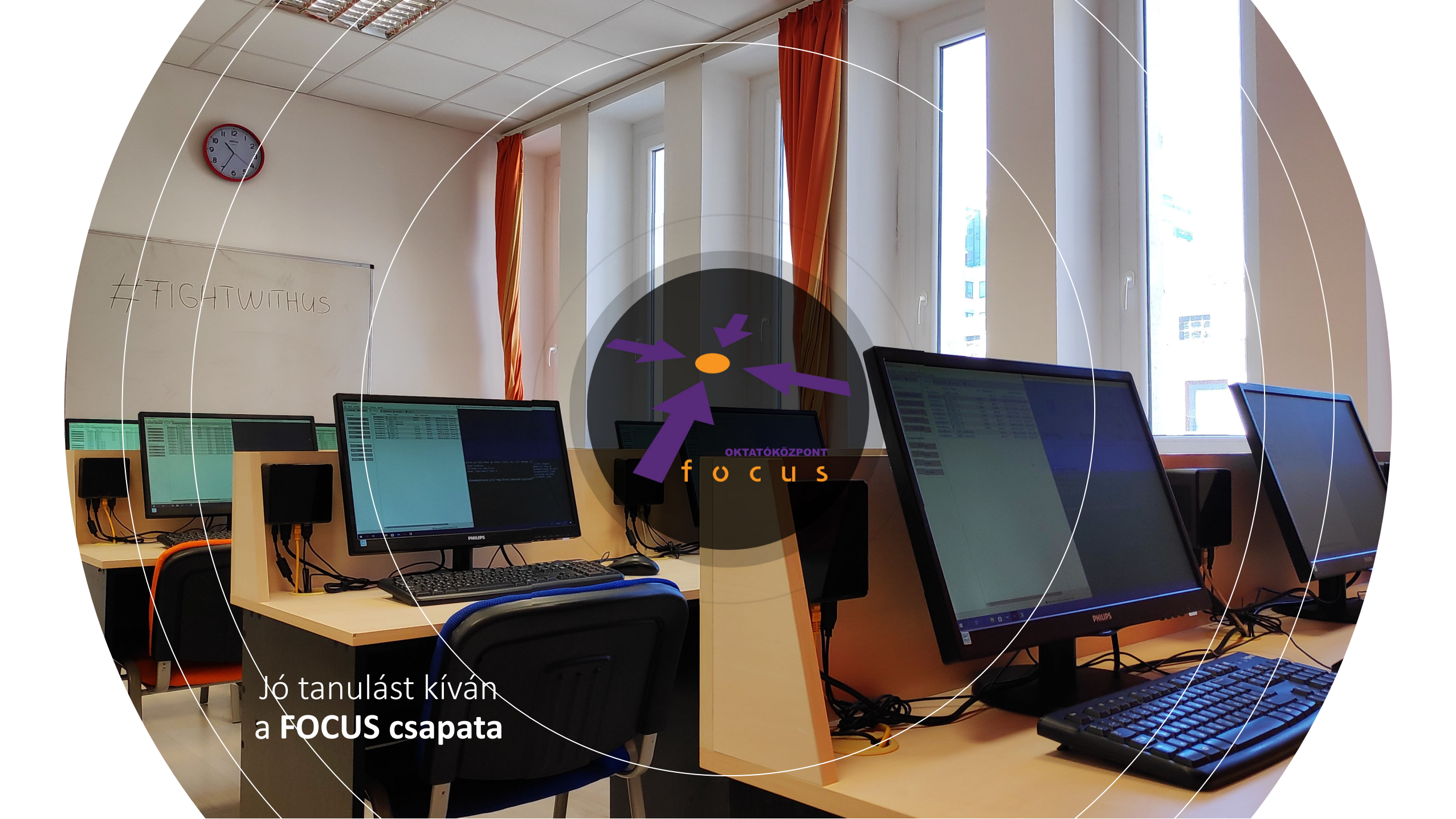